#### THE UNIVERSITY OF ALABAMA IN HUNTSVILLE

#### The University of Alabama in Huntsville Office of Budgets and Management Information Banner Finance Self-Service Training

How to Query Revenues: Budget Status by Account Budget Status by Org Hierarchy

## Lesson Objectives

- \* Define revenues and review some examples.
- \* Interpret a Revenue query.
- \* Know when to use the revenue query.

# What are Revenues?

- \* Revenues are types of income that are posted to an org code.
- They are identified by Account Codes in the "5xxx" series.
   There are several types of revenue.
  - \* 51-Tuition and Fees
  - \* 52-State Appropriations
  - \* 53-Grants & Contracts
  - \* 54-Gifts
  - \* 55-Investment Income

56-Endowment Income

57-Sales and Services

58-Other Sources

59-Auxiliary Income

#### Banner Finance Revenue Query

| # <b>/</b> * |                                                                                                    | * | Mr Mark Douglas Massey |
|--------------|----------------------------------------------------------------------------------------------------|---|------------------------|
|              | My Finance<br>Hello Mark,<br>Create, edit and approve transactions and view financial information for department / organization.                                                                               |   |                        |
|              | My Finance Query<br>Create, view and share budget availability, encumbrance and payroll queries.<br>My Requisitions<br>Create and view draft, pending and completed requisitions and supporting documentation. |   |                        |
|              | View list of documents pending approval. Approve, disapprove, or deny.                                                                                                    |   |                        |
|              | Delete templates for Finance Queries, Budget Development, and<br>Purchase Orders.                                                                                                    |   |                        |
|              |                                                                                                    |   |                        |
|              |                                                                                                    |   |                        |

### My Finance Revenue Query

| :: <i>L</i> AN                |           |               |                          | 🗱 💽 Mr Mark Douglas Massey                                                                        |
|-------------------------------|-----------|---------------|--------------------------|---------------------------------------------------------------------------------------------------|
| My Finance • My Finance Query |           |               |                          |                                                                                                   |
| My Finance Query              |           |               |                          | Search Query Q New Query                                                                          |
|                               | Favorites | Saved Queries | Shared Queries           | ≎ Low-High 🔻 🖻                                                                                    |
|                               |           |               | No Favorite Query exists | Click the 'New Query'<br>button in the top right-<br>hand corner of the screen<br>to get started. |

#### My Finance Revenue Query

| :: <b>/</b> A                 |                                                              |                     | 🔅 😰 Mr Mark Douglas Massey |
|-------------------------------|--------------------------------------------------------------|---------------------|----------------------------|
| My Finance • My Finance Query | Create New Query                                             | ×                   | Saarch Durger Q Now Oughr  |
| My Finance Query              | Select Query Type                                            | 1. Select the       | 'Budget                    |
|                               | Budget Status by Account 🗸 🗸                                 | Status by Ac        | count' option              |
|                               | Values                                                       | from the Dro        | op-aown                    |
| 2. Make sure                  | <sup>chart*</sup><br>H The University of AL in Huntsville ** | Index               |                            |
| that your Chart               | Fund                                                         | Organization*       | 3. Enter the               |
| Set to 'H'                    | Choose Fund 🗸                                                | Choose Organization | org # in the               |
| ('F' for                      | Choose Account 🗸                                             | Choose Program 🗸    | Index field.               |
| Foundation                    | Activity                                                     | Location            | auto-populate.             |
| Orgs)                         | Choose Activity ~                                            | Choose Location     |                            |
|                               | Choose Fund Type 🗸                                           | Choose Account Type |                            |
|                               |                                                              |                     |                            |

#### My Finance Budget Status by Account Query-Revenues

| Activity                  |      |    | Location                    |      |          |                                                                |
|---------------------------|------|----|-----------------------------|------|----------|----------------------------------------------------------------|
| Choose Activity           |      | ~  | Choose Location             |      | ~        |                                                                |
| Fund Type                 |      |    | Account Type                |      |          | Click the filmslude Devenue? her                               |
| Choose Fund Type          |      | ~  | Choose Account Type         |      | ~        | Click the "include Revenue" box.                               |
| Commitment Type           |      |    |                             | 4    |          |                                                                |
| All                       |      | ~  | 🕑 Include Revenue Accoun    | ts   | <u> </u> |                                                                |
|                           |      |    |                             |      |          | Scroll down within the selection block.                        |
|                           |      |    |                             |      |          | For the most current information,                              |
| Create New Overs          |      |    |                             |      | v        | select                                                         |
|                           |      |    |                             |      |          | Fiscal Voar and                                                |
| Fiscal Year *             |      |    | Fiscal Period *             |      | <b>^</b> | riscal feal-2025                                               |
|                           | 2023 | ו  |                             | 14   | ו        | Fiscal Period- 14                                              |
|                           |      |    |                             |      |          |                                                                |
| Comparison Fiscal<br>Year | None | ~  | Comparison<br>Fiscal Period | None | ~        | Recommended Operating Ledger Columns                           |
|                           |      |    |                             |      |          | <ul> <li>Adopted Budget- Budget at the beginning of</li> </ul> |
|                           |      |    |                             |      |          | the Fiscal Year (October 1)                                    |
|                           |      |    |                             |      |          | <ul> <li>Accounted Budget- Budget as of 'today'</li> </ul>     |
| Operating Ledger          |      |    |                             |      |          | Year-to-Date- Transactions that have hit the                   |
|                           |      |    | Vear to Date ①              |      |          | Organization Code as of today                                  |
| Aupreu Buuger ()          |      |    |                             |      |          | Ensurphiese Durchase Orders (DO's Ture                         |
| Budget Adjustment ①       |      |    | 🗹 Encumbrance 🛈             |      |          | • Encumbrances- Purchase Orders (PO's-Type                     |
|                           |      |    | _                           |      |          | of Commitment)                                                 |
| Adjusted Budget ()        |      |    | ✓ Reservation ①             |      |          | <ul> <li>Reservations- Requisitions (Type of</li> </ul>        |
| Temporary Budget ①        |      |    | Commitments 🕕               |      |          | Commitment)                                                    |
|                           |      |    |                             |      |          | <ul> <li>Available Balance which is =</li> </ul>               |
| Accounted Budget 🕕        |      |    | 🗹 Available Balance 🛈       |      |          | Accounted Budget minus Year-to-Date.                           |
|                           |      | SU | BMIT                        |      |          | Encumbrances, and Reservations                                 |
|                           |      |    |                             |      | v        |                                                                |

#### My Finance Budget Status by Account Query-Revenues

|   | :: <i>L</i> M                                   |                                                            |                                                                                                    |                                                                                                    |                          |                           |                                                                          | 🌣 🚺 Ms Tammy G Haymor                                                                                                    |  |
|---|-------------------------------------------------|------------------------------------------------------------|----------------------------------------------------------------------------------------------------|----------------------------------------------------------------------------------------------------|--------------------------|---------------------------|--------------------------------------------------------------------------|----------------------------------------------------------------------------------------------------|--|
| I | <u>My Finance</u> • <u>My Fi</u>                | nance Query • Budget Status by Account                     |                                                                                                    |                                                                                                    |                          |                           |                                                                          |                                                                                                    |  |
|   | Budget Status by                                | Account                                                    |                                                                                                    | CH                                                                                                    | IECK YOUR 1              | YOUR TITLE,               |                                                                          | New Query                                                                                                    |  |
|   | Org 1                                           | Title and #                                                | FUND, ORG AND DATES!!                                                                                                    |                                                                                                    |                          |                           | <pre>/ &gt; 1</pre> () ;                                                 |                                                                                                    |  |
|   | Query Results                                   |                                                            |                                                                                                    | $\checkmark$                                                                                                    |                          |                           |                                                                          | + ±                                                                                                    |  |
|   | Account 🗘                                       | Account Title                                              | FY23/PD14 Adopted<br>Budget                                                                                                    | FY23/PD14 Accounted<br>Budget �                                                                                                    | FY23/PD14 Year to Date 🗘 | FY23/PD14<br>Encumbrances | FY23/PD14 Reservation 🗘                                                  | FY23/PD14 Available Balance                                                                                                    |  |
| ľ | 5899                                            | Miscellaneous Income                                       | \$0.00                                                                                                    | \$0.00                                                                                                    | \$10.00                  | \$0.00                    | \$0.00                                                                   | (\$10.00)                                                                                                    |  |
|   | 5912                                            | Housing Rent-Semester                                      | \$77,000.00                                                                                                    | \$77,000.00                                                                                                    | \$20,758.00              | \$0.00                    | \$0.00                                                                   | \$56,242.00                                                                                                    |  |
|   | 7000                                            | Expenditures                                               | \$77,000.00                                                                                                    | \$77,000.00                                                                                                    | \$0.00                   | \$0.00                    | \$0.00                                                                   | \$77,000.00                                                                                                    |  |
|   | 7304                                            | Maint and Repair Equip                                     | \$0.00                                                                                                    | \$0.00                                                                                                    | \$8.50                   | Royopus Codos             |                                                                          |                                                                                                    |  |
|   | 7353<br><b>500</b><br>7357<br><b>Revenue Co</b> | oo-Revenues                                                | <ul> <li>The Acco</li> <li>The Year-</li> <li>The negative Account of the Account of the Account</li></ul> | <ul> <li>The Accounted Budget is already available to be spent.</li> <li>The Year-to-Date has accrued within the Fiscal Year.</li> <li>The negative Available Balance amount is the result of<br/>the Accounted Budget minus theYTD revenue line in</li> </ul> |                          |                           |                                                                          | If the 'Include Revenue Accounts'<br>box is checked, you will notice the<br>available balance is reversed.<br>Revenue amounts are not |  |
|   | This line wil<br>Revenue Ac<br>setup.           | l only appear if 'Include<br>counts' box is checked in the | 5899/591:<br>In this exam<br>revenue and                                                                                                    | 5899/5912.<br>In this example, there is \$10.00 available to increase the<br>revenue and expenditure budgets.                                                                                                    |                          |                           | available for use until they are<br>added to the Expenditures<br>budget. |                                                                                                    |  |
|   | - Report Total (of all reco                     | rus;                                                       | \$0.00                                                                                                    | \$0.00                                                                                                    | \$19,650.84              | (\$1,008.50)              | \$0.00                                                                   | (\$18,642.34)                                                                                                    |  |

### **Revenue Budget Change Requests**

- Requests to increase revenue budgets with available revenue should be emailed to budgettransfers@uah.edu.
- Please note that the Budget Office automatically performs budget changes each month to increase the budgets for Fund Type 31 departmental orgs. (e.g. 400301 or 844003)
- \* The email request should include the following:
  - \* Organization Code (6-digit code)
  - \* Fund Code (5-digit code)
  - Estimated amount (typically the entire negative revenue balance)
     Please note that the Budget Office may request additional information from you related to the revenue source before processing your request.

#### **Revenue Budget Change Requests**

An example of an Email Request to Increase the Revenue Budget in a select Org Code is below.

Please increase the revenue and expense budgets by the available revenue in Org #346XXX. Thank you.

# Questions?

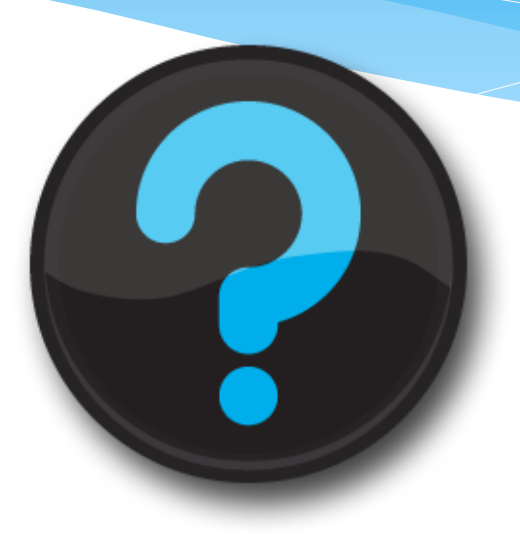

Contact us! Website: <u>uah.edu/budget/self-service-help</u> Ext 5217 or Ext 2242